#### **BAB III**

#### PEMBAHASAN

#### 3.1. Tinjauan Perusahaan

Dalam pelaksanaan kegiatan rutin di PT. Bumi Lancang Kuning Pusaka terdapat aturan yang ditentukan, dalam hal ini struktur organisasi yang menggambarkan garis perintah dan penerimaan perintah serta fungsi-fungsi pelaksanaan tersebut sehingga semua menjadi lancar. Penulis akan menerangkan sejarah dan struktur organisasi di tempat penulis mengadakan Praktek Kerja Lapangan untuk pembuatan Kuliah Kerja Praktek ini, yaitu sebagai berikut:

#### 3.1.1. Sejarah Perusahaan

PT. Bumi Lancang Kuning Pusaka merupakan salah satu perusahaan yang bergerak dibidang manufacturing, khususnya pada produk berbahan dasarkan baja lapisan yang merupakan bahan pengganti kayu dan tanah liat paling popular dalam dunia bahan bangunan. Produk yang dipasakan mencakup atap dan rangka seperti genteng, spandek, rabung, telang air, rangka atap dan partisi. Bermula dari skala home industry di pekanbaru, Bapak Toni selaku pendiri dan pemilik BLKP memiliki usaha di awal tahun 2003 dengan menggunakan 2 buah mesin untuk memproduksi rangka partisi dan dalam rentang waktu singkat beliau mampu mengembangkan usahanya dengan memproduksi produk untuk atap (genteng dan rangka atap).

Pada tahun 2005 perusahaan mulai melakukan pengembangan dengan menambahkan berbagai model mesin untuk memenuhi permintaan pasar yang semakin meningkat dan bervariasi. Kemudian pada tahun 2008, akhirnya dikukuhkan nama PT. Bumi Lancang Kenning Pusaka sebagai kelanjutan dari perjalanan perusahaan yang terus mengalami perkembangan dalam berbagai aspek. Melihat permintaan pasar yang semakin hari semakin meningkat dan komitmen perusahaan untuk memberikan pelayanan yang terbaik untuk pelanggannya , maka tepat tahun 2013 perusahaan membangun cabang pertamanya di Jakarta yang merupakan pusat dari perdagangan Indonesia, dengan tujuan untuk meningkatkan kapasitas produk dan mempermudah pendistribusian.

Hingga saat ini perusahaan telah memiliki lebih dari 300 karyawan yang berkomitmen dan berdedikasi tinggi serta memiliki lebih dari 30 mesin beroperasi setiap harinya. Tidak hanya sampai disitu saja, PT Bumi Lancang Kuning Pusaka masih terus melakukan improvisasi dan belajar serta berusaha untuk menyajikan produk dan service terbaik guna mencapai sasaran visi dan misi perushaan.

#### 3.1.2. Stuktur Organisasi Perusahaan dan Fungsi

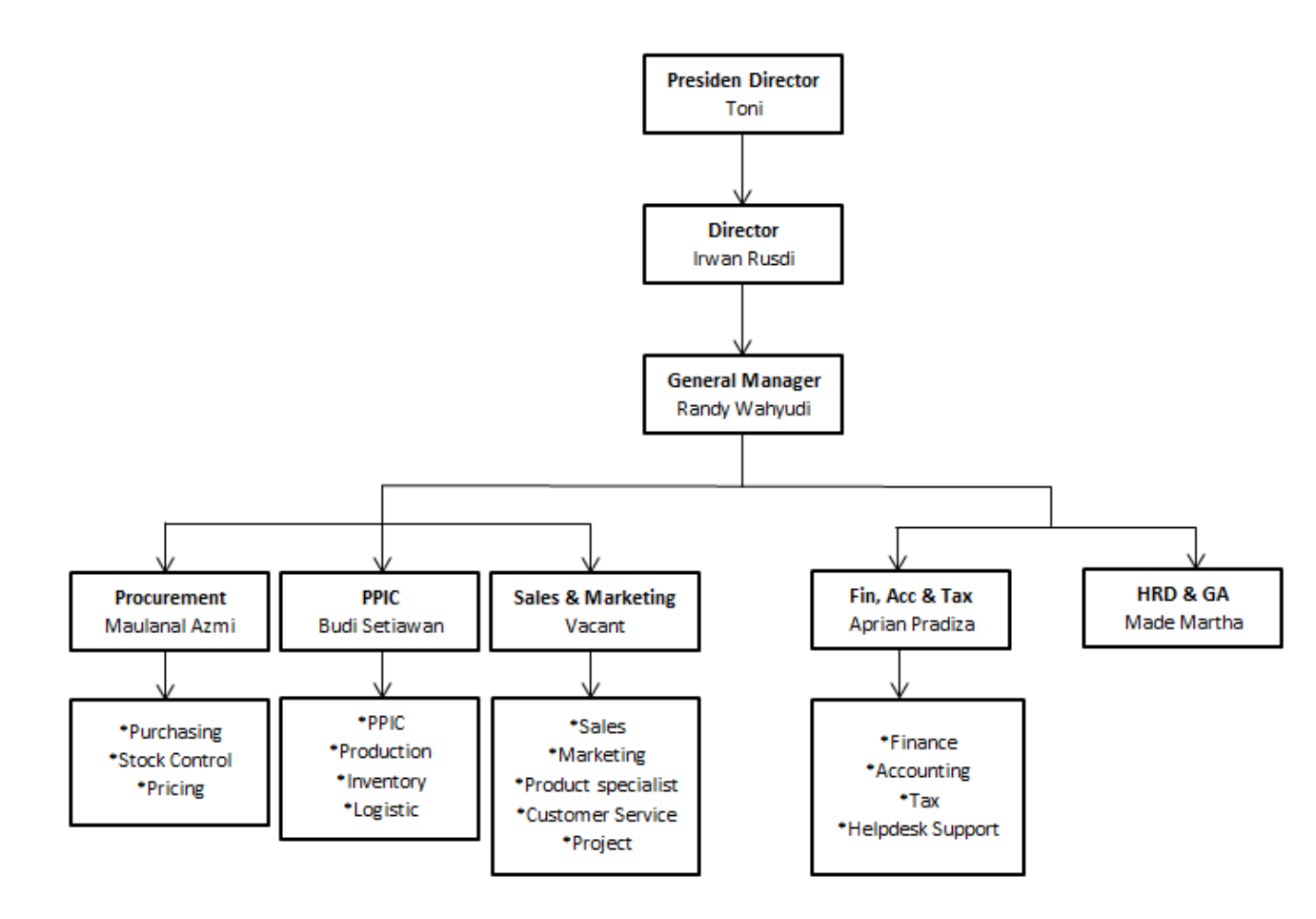

Sumber : (PT. Bumi Lancang Kuning Pusaka : 2017)

#### Gambar III.1

### Struktur PT.Bumi Lancang Kuning Pusaka

Dalam struktur organisasi perusahaan masing-masing jabatan mempunyai tanggung jawab dan wewenang yang berbeda sesuai bidang keahliannya, Adapun tugas dari tiap-tiap bagian adalah sebagai berikut :

- 1. Presiden Director
  - a. investasi, alokasi dan divestasi
  - b. Mengatur Memimpin direksi

- c. Memimpin perusahaan dan mengawasi kelancaran perusahaan sesuai dengan tujuan dan kebijakan yang telah ditetapkan
- d. Melakukan hubungan dengan pihak luar baik swasta maupun pemerintah yang bertujuan untuk kelancaran perusahaan.
- e. Menerima dan memeriksa laporan dari masin- masing kepala bagian.
- 2. Directur
  - a. Memimpin Perusahaan dengan membuat kebijakan-kebijakan perusahaan.
  - b. Memilih, menentukan dan mengawasi pekerjaan karyawan.
  - c. Menyetujui anggaran tahunan perusahaan dan melaporkan kepada atasan.
  - Mengkoordinasikan dan mengawasi semua kegiatan di perusahaan mulai bidang administrasi kepegawaian hingga pengadaan barang.

### 3. General Manager

- a. Bertanggung jawab atas keseluruhan pabrik atau perusahaan.
- b. Memeriksa pencapaian program serta memberikan masukan-masukan terhadap persoalan yang dihadapi serta memberika ide-ide perbaikan.
- c. Mengontrol dan menilai bisnis plant yang telah dibuat yang ada dilapangan secara langsung.
- Secara berkala mengadakan pertemuan dengan cabang-cabang yang ada guna meninjau ulang terhadap semua kegiatan yang telah selesai maupun yang sedang berjalan.

#### 4. Procurement

Procurement adalah bagian pengadaan barang import, pemantauan stok dan pengawasan untuk barang-barang import dan diprocurement ini memiliki beberapa bagian yaitu :

a. Purchasing

Melakukan penawaran harga ke supplier, membuat komplain ke supplier bila terjadi kesalahan, mengatur perencanaan pembelian barang menjadi PO (*Purchase Order*), memantau kedatangan barang sesuai dengan yang diharapkan oleh pihak terkait dan mengontrol kegiatan pembelian (Harga, Kuantitas, Kualitas, Harga dan Pengiriman).

b. Stock Control

Stock Control ini di bagi menjadi 2 yaitu bagian Stock Bahan Baku dan Stock Barang Jadi namun memiliki fungsi yang sama yaitu untuk pengendalian perputaran stok, memantau stok awal sampai stok akhir, memantau penerimaan barang dan pengeluaran barang, mengelola dead stok dan slow moving barang yang ada digudang, dan membuat rekapan komplain bila terjadi kerusakan barang.

c. Pricing

Pricing adalah bagian penghitungan harga modal bahan baku dan harga jual barang jadi, membuat penawaran, pricelist dan inquiry, menghitung harga barang reject dan sisa produksi, dan membuat estimasi harga dan compare harga dari beberapa supplier.

#### 5. Product Planing Inventory Control (PPIC)

PPIC ini dibagi menjadi beberapa bagian yaitu :

a. PPIC Lapangan

Menyusun rencana pengadaan bahan untuk produksi yang telah di pesan oleh bagian marketting,dan membuat jadwal proses produksi sesuai dengan waktu, roating dan jumlah produksi yang tepat.

b. Produksi

Mempunyai tanggung jawab terhadap pelaksanaan proses produksi untuk mendapatkan kualitas produk yang sesuai dengan pesanan marketting dan sesuai dengan standarisasi perusahaan, melaksanakan pengoprasian mesin dan mengontrol proses produksi,dan pengontrolan, pengaturan bahan baku untuk proses produksi menjadi barang jadi yang sudah ditargetkan oleh perusahaan.

#### c. Inventory

Monitoring penyimpanan dan stok bahan baku yang belum di produksi maupun barang jadi yang telah di produksi, melakukan perhitungan stok setiap minggu, pemantauan stok barang yang masuk maupun barang yang keluar dengan akurat, menandatangani surat penerimaan barang dan surat jalan pengiriman lainnya.

d. Logistic

Melaksanakan administrasi penerimaan dan pengeluaran barang dari antar gudang maupun pengiriman ke customer, dan memastikan kondisi barang yang akan dikirim harus dalam keadaan baik.

#### 6. Sales dan Marketting

Dibagi menjadi beberapa bagian yaitu :

a. Sales dan Marketing

Membuat laporan kerja baik harian, mingguan, bulanan dan tahunan mengenai target penjualan, melakukan market survey, memantau pembayaran costumer, menjalin hubungan baik dengan customer, mampu mencapai target penjualan.

b. Product Specialist

Memastikan keberadaan portofolio produk cabang/customer sesuai arahan dari management, mencari supplier dengan objektif dengan harga dan kualitas terbaik, memanage channel distribusi struktur harga, promosi, stock produk dan strategi untuk pengembangan untuk mencapai target yang diberikan perusahaan.

c. Customer Service

Memberikan pelayanan informasi mengenai produk kepada customer, membina hubungan baik dengan customer dan sebagai komunikator.

d. Project

Membuat rencana kerja, anggaran konstruksi, melakukan koordinasi dengan pihak-pihak terkait, membuat rencana metode kerja, tercapainya sasaran (biaya, mutu, waktu dan lingkungan).

#### 7. Finace, Accounting dan Tax

- a. Membuat laporan keuangan bulanan
- b. Laporan pajak dan pembayaran pajak bulanan
- c. Menganalisis keuangan yang diberikan oleh supervisor.

- Pemeriksaan kas dan laporan kas keuangan harian, mingguan, bulanan dan tahunan, dan melakukan transaksi keuangan perusahaan lainnya.
- e. Melakukan penagihan kepada customer.
- 8. HRD dan GA

Tugas Bagian HRD sebagai berikut :

- a. Mengelola dan mengembangkan sumber daya manusia.
- Membuat sistem HR yang efektif dan efisien (SOP, Jon description, training dll)
- c. Bertanggung jawab penuh dalam proses rekrutmen karyawan.
- Bertanggung jawab pada hal yang berhubungan dengan absensi, perhitungan gaji, bonus dan tunjangan seluruh karyawan.
- e. Membuat kontrak kerja dan memperbaharui masa kontrak kerja.
- f. Melakukan tindakan disipliner pada karyawan yang melanggar peraturan atau kebijakan perusahaan.

Tugas Bagian HRD sebagai berikut :

- a. Menyediakan kebutuhan alat tulis kantor (ATK) dan perlengkapan operasional untuk pabrik di seluruh cabang.
- Penanganan listrik, telepon kantor, rekapan pembayaran biaya pulsa handphone operasional.
- Mengurus bebagai perijinan dan legalitas (seperti pengurusan SNI pada pada barang), kehumasan dan operasional.
- d. Mengelola asuransi aset cabang perusahaan.
- e. Melakukan perhitungan penyusutan/ penghapusan aktiva tetap dan inventaris seluruh cabang perusahaan.

f. Mengelola pengamanan (keamanan gedung, kas, parkir, pengaturan satpan, office boy/office girl dan lain sebagainya).

## 3.2. Spesifikasi Rancangan Masukan (*Input*)

Dalam program penggajian karyawan diperlukaan data-data sebagai masukan yang kemudian diproses untuk menghasilkan suatu keluaran. Bentuk dokumen masukan dijadikan acuan pembuataan dan mengisi data pada program aplikasi. Dokumen tersebut yaitu :

| 1. | Nama Dokumen | : Data Absen Karyawan          |
|----|--------------|--------------------------------|
|    | Fungsi       | : Menunjukkan data rekap Absen |
|    | Sumber       | : karyawan                     |
|    | Tujuan       | : Admin                        |
|    | Media        | : Kertas                       |
|    | Jumlah       | : 1 Lembar                     |
|    | Frekuensi    | : Setiap bulan                 |
|    | Bentuk       | : Lampiran A-1                 |
| 2. | Nama Dokumen | : Data Karyawan                |
|    | Fungsi       | : Menunjukkan data karyawan    |
|    | Sumber       | : Calon karyawan               |
|    | Tujuan       | : Admin                        |
|    | Media        | : Kertas                       |
|    | Jumlah       | : 1 Lembar                     |
|    | Frekuensi    | : Setiap ada karyawan baru     |
|    | Bentuk       | : Lampiran A-2                 |

| 3. | Nama Dokumen | : Data Lemburan               |
|----|--------------|-------------------------------|
|    | Fungsi       | : Menunjukkan data Jam lembur |
|    | Sumber       | : Kepala Gudang               |
|    | Tujuan       | : Admin                       |
|    | Media        | : Kertas                      |
|    | Jumlah       | : 1 Lembar                    |
|    | Frekuensi    | : Setiap bulan                |
|    | Bentuk       | : Lampiran A-3                |

## 3.3 Spesifikasi Rancangan Keluaran (*output*)

Spesifikasi bentuk keluaran adalah dokumen yang dihasilkan dari proses spesifikasi bentuk masukan. Adapun bentuk spesifikasi bentuk keluaran adalah sebagai berikut:

| 1. | Nama Dokumen | : Laporan Penggajian                   |
|----|--------------|----------------------------------------|
|    | Fungsi       | : Menunjukkan data penggajian karyawan |
|    | Sumber       | : Admin                                |
|    | Tujuan       | : Pimpinan                             |
|    | Media        | : Kertas                               |
|    | Jumlah       | : 1 Lembar                             |
|    | Frekuensi    | : Setiap bulan                         |
|    | Bentuk       | : Lampiran B-1                         |
| 2. | Nama Dokumen | : Slip Gaji                            |
|    | Fungsi       | : Menunjukkan bukti pembayaran Gaji    |
|    | Sumber       | : Admin                                |

| Tujuan    | : Karyawan                        |
|-----------|-----------------------------------|
| Media     | : Kertas                          |
| Jumlah    | : 1 Lembar                        |
| Frekuensi | : Setiap ada transaksi penggajian |
| Bentuk    | : Lampiran B-2                    |

## 3.4 Entity Relationship Diagram

Perancangan basis data pada sistem penggajian ini

A. Entity Relationship Diagram

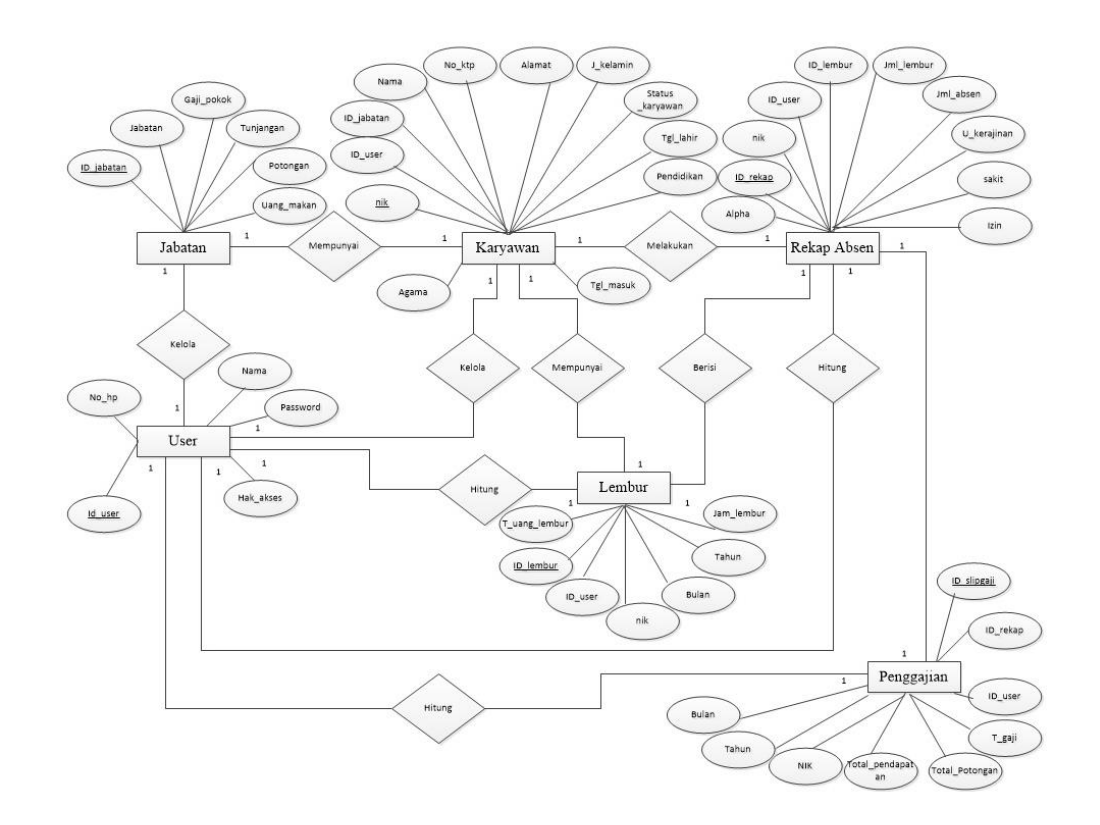

Gambar III.2.

Entity Relatioship Diagram Penggajian Karyawan

#### B. LRS(Logical Record Structure)

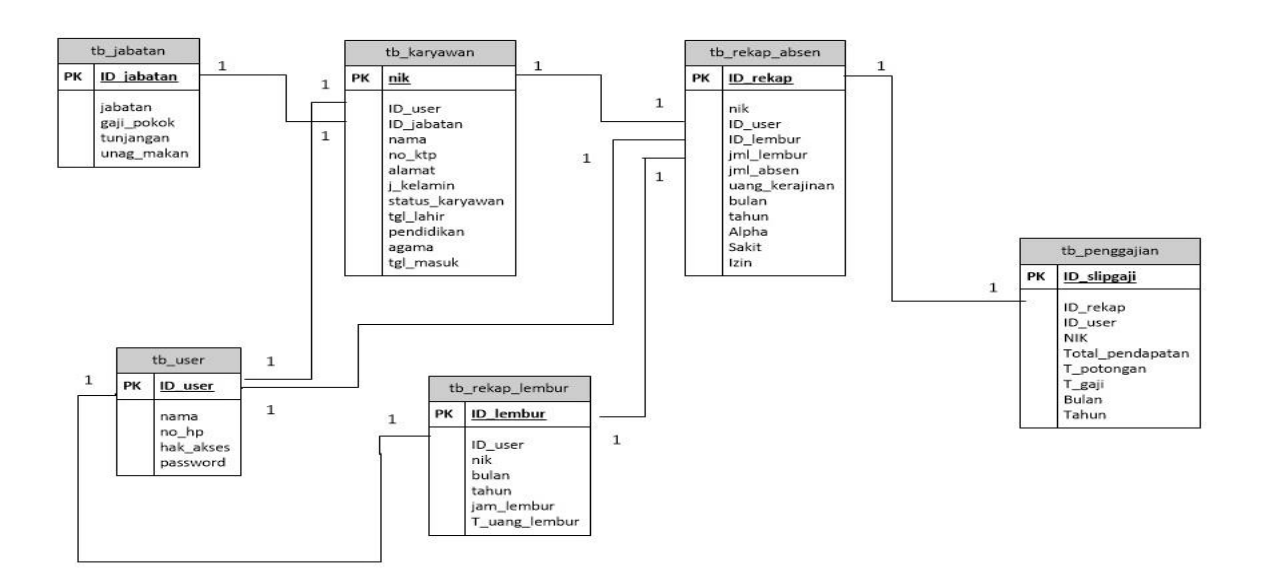

Gambar III.3.

Logical Record Structure pada Penggajian

## 3.5 Spesifikasi File

Dalam perancangan program penggajian karyawan, dibuat menggunakan satu *database* yaitu *MySQL Server*. Berikut spesifikasi *file* yang penulis gunakan dalam perancanagan program ini:

## 1. Spesifikasi Data Karyawan

| Nama         | : Tabel Karyawan                |
|--------------|---------------------------------|
| Akronim File | : karyawan                      |
| Fungsi       | : Untuk menyimpan data karyawan |

| Tipe File       | : File Master      |
|-----------------|--------------------|
| Organisasi File | : Index Sequential |
| Akses File      | : Random           |
| Panjang Record  | : 208 karakter     |
| Media File      | : Harddisk         |
| Kunci Field     | : nik              |
| Software        | : mysql Server     |

## Tabel III.1.

# Spesifikasi Tabel Karyawan

| No | Elemen data          | Akronim         | Tipe    | Ukuran | Keterangan  |
|----|----------------------|-----------------|---------|--------|-------------|
| 1  | No Induk<br>Karyawan | Nik             | Varchar | 6      | Primary Key |
| 2  | ID user              | ID_user         | Varchar | 6      |             |
| 3  | ID jabatan           | ID_jabatan      | Varchar | 5      |             |
| 4  | Nama karyawan        | Nama            | Varchar | 30     |             |
| 5  | No KTP               | No_ktp          | Varchar | 16     |             |
| 6  | Alamat               | Alamat          | Varchar | 100    |             |
| 7  | Jenis kelamin        | J_kelamin       | Varchar | 10     |             |
| 8  | Status karyawan      | Status_karyawan | Varchar | 20     |             |
| 9  | Tanggal lahir        | Tgl_lahir       | Date    |        |             |
| 10 | Pendidikan           | pendidikan      | Varchar | 5      |             |
| 11 | Agama                | Agama           | Varchar | 10     |             |
| 12 | Tanggal masuk        | Tgl_masuk       | Date    |        |             |

# 2. Spesifikasi Data User

| Nama         | : Tabel User                                    |
|--------------|-------------------------------------------------|
| Akronim File | : user                                          |
| Fungsi       | : Untuk menambah, menghapus, mengedit data user |

| Tipe File       | : File Master      |
|-----------------|--------------------|
| Organisasi File | : Index Sequential |
| Akses File      | : Random           |
| Panjang Record  | : 79 karakter      |
| Media File      | : Harddisk         |
| Kunci Field     | : ID_user          |
| Software        | : Mysql server     |

## Tabel III.2.

# Spesifikasi Tabel User

| No | Elemen data | Akronim   | Tipe    | Ukuran | Keterangan  |
|----|-------------|-----------|---------|--------|-------------|
| 1  | ID user     | ID_user   | Varchar | 6      | Primary Key |
| 2  | Nama        | Nama      | Varchar | 30     |             |
| 3  | No HP       | No_hp     | Varchar | 13     |             |
| 4  | Hak Akses   | Hak_akses | Varchar | 15     |             |
| 5  | Password    | Password  | Varchar | 15     |             |

## 3. Spesifikasi Data Jabatan

| Nama                   | : Tabel Jabatan                                    |
|------------------------|----------------------------------------------------|
| Akronim File           | : Jabatan                                          |
| Fungsi                 | : Untuk menambah, menghapus, mengedit data Jabatan |
| Tipe File              | : File Master                                      |
| Organisasi <i>File</i> | : Index Sequential                                 |
| Akses File             | : Random                                           |
| Panjang Record         | : 30 karakter                                      |

| Media File  | : Harddisk     |
|-------------|----------------|
| Kunci Field | : ID_jabatan   |
| Software    | : Mysql server |

## Tabel III.3.

# Spesifikasi Tabel jabatan

| No | Elemen data | Akronim    | Tipe    | Ukuran | Keterangan  |
|----|-------------|------------|---------|--------|-------------|
| 1  | ID Jabatan  | ID_jabatan | Varchar | 5      | Primary Key |
| 2  | Jabatan     | Jabatan    | Varchar | 25     |             |
| 3  | Gaji Pokok  | Gaji_pokok | Double  | -      |             |
| 4  | Tunjangan   | Tunjamgan  | Double  | -      |             |
| 5  | Uang Makan  | Uang_makan | Double  | -      |             |

# 4. Spesifikasi Data Lembur

| Nama            | : Tabel Lembur                 |
|-----------------|--------------------------------|
| Akronim File    | : lembur                       |
| Fungsi          | : Untuk Menginput rekap lembur |
| Tipe File       | : File Transaksi               |
| Organisasi File | : Index Sequential             |
| Akses File      | : Random                       |
| Panjang Record  | : 40 karakter                  |

| Media File  | : Harddisk     |
|-------------|----------------|
| Kunci Field | : ID_lembur    |
| Software    | : Mysql server |

## Tabel III.4.

# Spesifikasi Tabel Lembur

| No | Elemen data          | Akronim           | Tipe    | Ukuran | Keterangan  |
|----|----------------------|-------------------|---------|--------|-------------|
| 1  | ID lembur            | ID_lembur         | Varchar | 6      | Primary Key |
| 2  | ID user              | ID_user           | Varchar | 6      |             |
| 3  | No induk<br>karyawan | Nik               | Varchar | 7      |             |
| 4  | bulan                | Bulan             | Varchar | 15     |             |
| 5  | tahun                | Tahun             | Varchar | 4      |             |
| 6  | Jam lembur           | Jam_lembur        | Integer | 2      |             |
| 7  | Total Uang<br>Lembur | T_uang_lemb<br>ur | Double  | -      |             |

# 5. Spesifikasi Data Absen Karyawan

| Nama                   | : Tabel Absen                 |
|------------------------|-------------------------------|
| Akronim File           | : Absen                       |
| Fungsi                 | : Untuk menginput rekap absen |
| Tipe File              | : File Transaksi              |
| Organisasi <i>File</i> | : Index Sequential            |
| Akses File             | : Random                      |
| Panjang Record         | : 51 karakter                 |
| Media <i>File</i>      | : Harddisk                    |

Kunci *Field* : ID\_absen

Software

: Mysql Server

## Tabel III.5.

## Spesifikasi Tabel Absen karyawan

| No | Elemen data          | Akronim     | Tipe    | Ukuran | Keterangan  |
|----|----------------------|-------------|---------|--------|-------------|
| 1  | ID rekap             | ID_rekap    | Varchar | 7      | Primary Key |
| 2  | No Induk<br>Karyawan | Nik         | Varchar | 7      |             |
| 3  | ID user              | ID_user     | Varchar | 6      |             |
| 4  | ID lembur            | ID_lembur   | Varchar | 6      |             |
| 5  | Jumlah Lembur        | Jml_lembur  | Integer | 3      |             |
| 6  | Jumlah absen         | Jml_absen   | Integer | 2      |             |
| 7  | Uang kerajinan       | U_kerajinan | Double  | -      |             |
| 8  | Bulan                | bulan       | Varchar | 10     |             |
| 9  | Tahun                | tahun       | Varchar | 4      |             |
| 10 | Alpha                | alpha       | Integer | 2      |             |
| 11 | Sakit                | Sakit       | Integer | 2      |             |
| 12 | Izin                 | Izin        | Integer | 2      |             |

# 6. Spesifikasi Data Transaksi Penggajian

| Nama            | : Tabel Transaksi Penggajian                |
|-----------------|---------------------------------------------|
| Akronim File    | : penggajian                                |
| Fungsi          | : Untuk melakukan transaksi pembayaran gaji |
| Tipe File       | : <i>File</i> transaksi                     |
| Organisasi File | : Index Sequential                          |
| Akses File      | : Random                                    |
| Panjang Record  | : 36 karakter                               |

| Media File  | : Harddisk      |
|-------------|-----------------|
| Kunci Field | : ID_slipgaji   |
| Software    | : My SQL server |

### Tabel III.6.

## Spesifikasi Tabel transaksi penggajian

| No | Elemen data          | Akronim      | Tipe    | Ukuran | Keterangan  |
|----|----------------------|--------------|---------|--------|-------------|
| 1  | ID Slip gaji         | ID_slipgaji  | Varchar | 8      | Primary Key |
| 2  | ID_rekap             | ID_rekap     | Varchar | 7      |             |
| 3  | No Induk<br>Karyawan | nik          | Varchar | 7      |             |
| 4  | Total<br>Pendapatan  | T_pendapatan | Double  | -      |             |
| 5  | Total potongan       | T_potongan   | Double  | -      |             |
| 6  | Total gaji           | T_gaji       | Double  | -      |             |
| 7  | Bulan                | tahun        | Varchar | 10     |             |
| 8  | Tahun                | tahun        | Varchar | 4      |             |

#### 3.6. Struktur Kode

Dalam perancangan program penggajian karyawan, penulis menggunakan kode sebagai identifikasi data, pemanggilan, dan pengisian data maupun kolom untuk memudahkan pengelolaan data. Kode akan memanggil seluruh *field* yang berhubungan dengan kode tersebut secara otomatis tergantung dari perintah yang diberikan dan masing-masing memiliki perbedaan. Berikut penjelasan secara rinci mengenai struktur kode. **1.** Struktur Kode Absen

Struktur kode Absensi berjumlah 7 (tujuh) digit.

- a. Digit pertama sampai kedua menyatakan tahun Absen
- b. Digit Ketiga dan Keempat diambil dari Angka bulan.
- c. Digit kelima sampai ketujuh menyatakan nomor urut

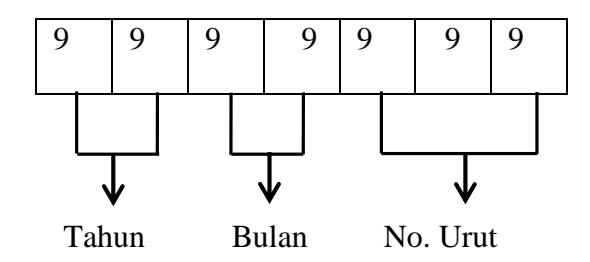

Contoh :

| 1 7 0 | 7 | 0 | 0 | 1 |
|-------|---|---|---|---|
|-------|---|---|---|---|

Keterangan :

- 17: 2017, Identitas menyatakan Tahun Sekarang
- 07 : Bulan Juli yang dibaca sebagai angka Ke 7 bulan sekarang
- 001: No. Urut

2. Struktur Kode Karyawan

Struktur kode karyawan terdapat 7 (tujuh) digit.

- a. Digit pertama sampai keempat menunjukkan tahun masuk karyawan.
- b. Digit kelima sampai ke tujuh menunjukkan nomor karyawan

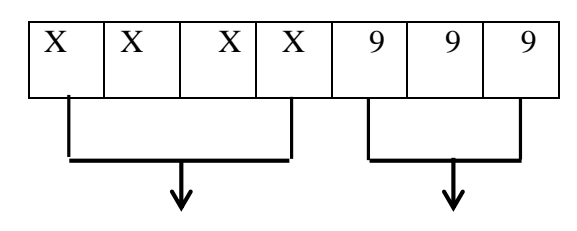

Tahun Masuk No. Urut

Contoh :

| 2 | 0 | 1 | 7 | 0 | 0 | 1 |
|---|---|---|---|---|---|---|
|   |   |   |   |   |   |   |

Keterangan :

- 2017 : Tahun, identitas menyatakan karyawan
- 001 : No. Urut
- 3. Struktur Kode Lembur

Struktur kode Lembur berjumlah 6 (enam) digit.

- a. Digit pertama sampai ke tiga menyatakan kode lembur
- b. Digit keempat sampai keenam menyatakan nomor Urut

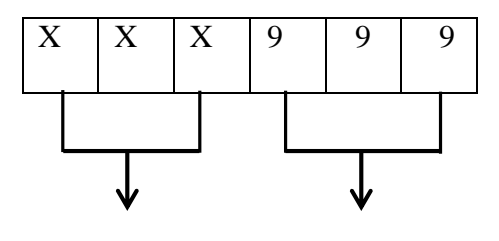

Kode lembur No.Urut

Contoh :

| L | E | М | 0 | 0 | 2 |
|---|---|---|---|---|---|
|---|---|---|---|---|---|

Keterangan :

- 002 : Nomer Urut
- 8. Struktur Kode User

Struktur kode pengguna berjumlah 6 (enam) digit.

- a. Digit pertama sampai ketiga menyatakan kode user
- b. Digit keempat sampai keenam menyatakan nomer urut

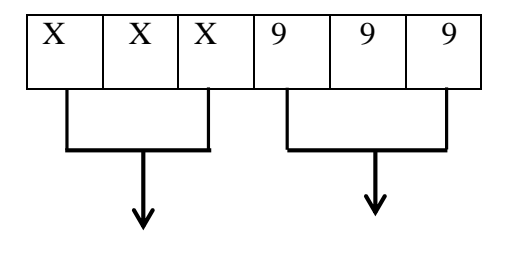

Kode user

Contoh :

| U | S | R | 0 | 0 | 1 |
|---|---|---|---|---|---|
|   |   |   |   |   |   |

No.Urut

Keterangan :

USR : User, initial kode user

001 : Nomer urut

9. Struktur Kode Transaksi Penggajian

Struktur kode pengguna berjumlah 6 (enam) digit.

- c. Digit pertama sampai kelima menyatakan kode transaksi
- d. Digit keenam sampai kedelapan menyatakan nomer transaksi penggajian

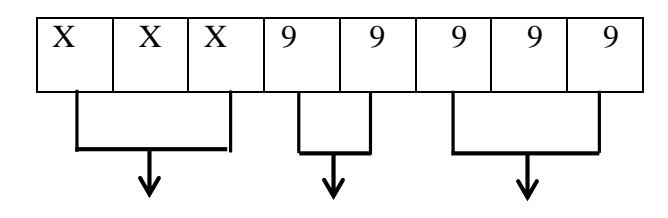

Singkatan Bulan Tahun No.Urut

Contoh :

| J | U | L | 1 | 7 | 0 | 0 | 1 |  |
|---|---|---|---|---|---|---|---|--|
|---|---|---|---|---|---|---|---|--|

Keterangan :

- JUL : Juli, Diambil dari nama bulan sekarang
- 17 : 2017, diambil dari tahun sekarang
- 001 : Nomer Urut

## 3.7. Diagram HIPO

Berikut adalah gambaran jalannya program melalui diagram hirarki yang penulis buat dalam perancangan program:

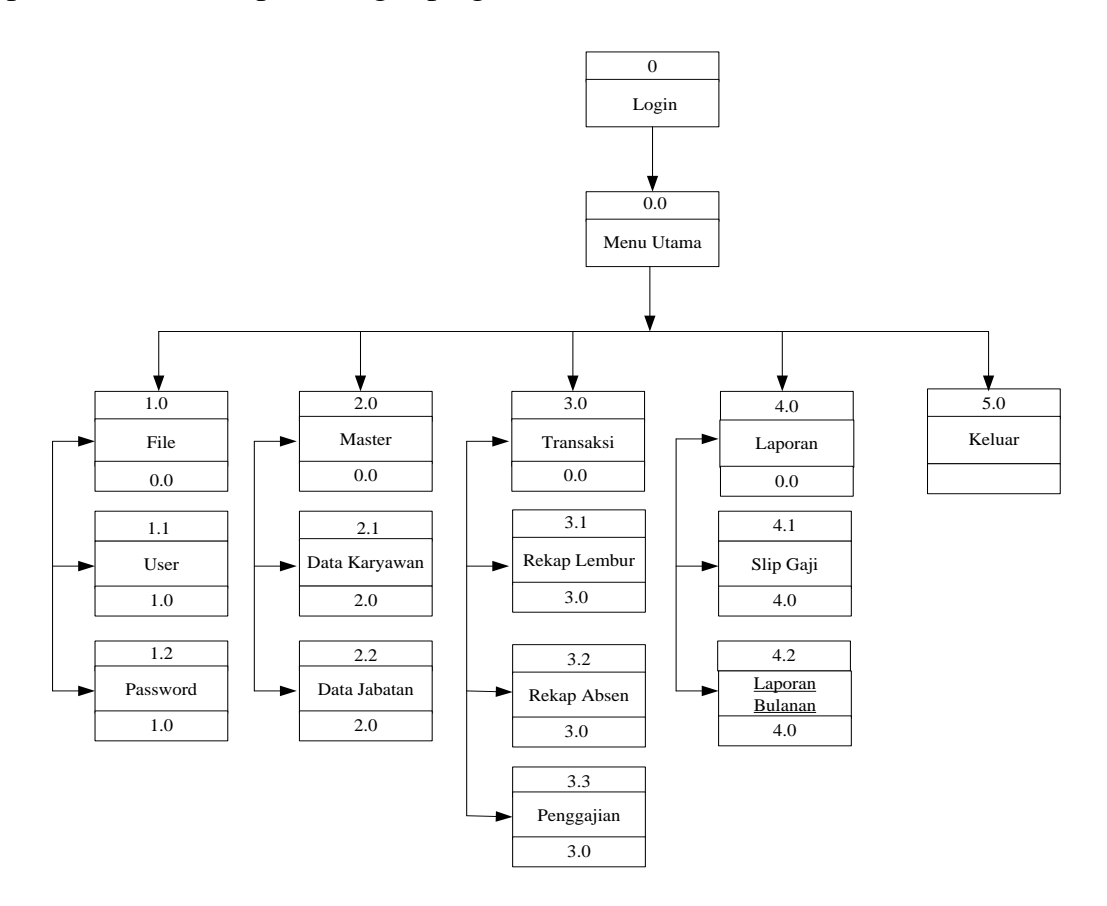

## Gambar III.4.

Diagram HIPO (Hirarchy Plus Input-Process-Output)

#### 3.8. Spesifikasi Program

Spesifikasi program ini menjelaskan nama program dan fungsi masingmasing program yang sebelumnya telah digambarkan dalam bentuk HIPO.

#### 1. Spesifikasi Program Login

| Nama Program    | : Login                      |
|-----------------|------------------------------|
| Akronim         | : Login.frm                  |
| Fungsi          | : Untuk keamanan program     |
| Paket Program   | : Microsoft Visual Basic 6.0 |
| Bentuk Tampilan | : Lampiran C-1               |
| Proses          | :                            |

- a. Jalankan program, kemudian tampil menu Form login.
- b. Masukan username dan password pada Form login.
- c. Klik Login untuk masuk ke menu utama dan mengaktifkannya.Jika username dan password benar maka tampil menu utama dalam keadaan aktif, Jika username dan password salah maka akan kembali Form login.Jika username dan password salah sampai batas 3 kali maka akan keluar program.
- d. Klik Exit untuk membatalkan dan keluar dari program

#### 2. Spesifikasi Program Menu Utama Manager

| Nama Program    | : Menu utama manager                        |
|-----------------|---------------------------------------------|
| Akronim         | : menu.frm                                  |
| Fungsi          | : Menampilkan pilihan menu untuk Manager    |
| Paket Program   | : Microsoft Visual Basic 6.0                |
| Bentuk Tampilan | : Lampiran C-2                              |
| Proses          | : Pada menu utama manager terdapat beberapa |
| pilihan :       |                                             |

- a. File, Jika pengguna memilih menu *file* akan muncul pilihan sub menu
   *User*, *Password* dan *Log Out*
- Master, jika pengguna memilih menu master akan muncul pilihan sub menu data Lembur, Data Karyawan, data Rekap Absensi.
- c. Transaksi, Diproses transaksi ini terdapat sub menu Penggajian utk proses pengecekan data dan transaksi penggajian.
- d. Laporan, jika pengguna memilih menu laporan akan muncul pilihan sub menu Laporan Bulanan, Laporan Tahunan,
- e. Log Out, jika pengguna memilih menu ini akan muncul pesan konfirmasi keluar dari program,klik Ok untuk keluar dari program atau klik Batal untuk kembali ke menu utama.

### 3. Spesifikasi Program Menu Utama Admin

| Nama Program    | : Menu utama Admin                                 |
|-----------------|----------------------------------------------------|
| Akronim         | : menu.frm                                         |
| Fungsi          | : Menampilkan pilihan menu pada program admin      |
| Paket Program   | : Microsoft Visual Basic 6.0                       |
| Bentuk Tampilan | : Lampiran C-3                                     |
| Proses          | : Pada menu utama admin terdapat beberapa pilihan, |
|                 | yaitu :                                            |

- a. File, Jika pengguna memilih menu *file* akan muncul pilihan sub menu password dan log out
- Master, jika pengguna memilih menu master akan muncul pilihan sub menu data Lembur, Data Karyawan, data Rekap Absensi
- c. Transaksi, Diproses transaksi ini terdapat sub menu Penggajian utk proses pengecekan data dan transaksi penggajian.
- f. Log Out, jika pengguna memilih menu ini akan muncul pesan konfirmasi keluar dari program,klik Ok untuk keluar dari program atau klik Batal untuk kembali ke menu utama.

#### 4. Spesifikasi Program Pengguna

| Nama Program    | : Pengguna                                    |
|-----------------|-----------------------------------------------|
| Akronim         | : user.frm                                    |
| Fungsi          | : Menambah, mengubah dan menghapus data Admin |
| Paket Program   | : Microsoft Visual Basic 6.0                  |
| Bentuk Tampilan | : Lampiran C-4                                |
| Proses          | :                                             |

- a. Klik tombol Tambah untuk mulai menginput data pengguna, tekan *Enter* untuk berpindah ke baris berikutnya
- b. Jika user id sudah ada di master maka akan tampil data pengguna, jika tidak ada kemudian isi semua data pengguna,untuk menambahkan pengguna baru
- c. Ceklist pada Lihat password untuk melihat password
- d. Klik Simpan untuk menyimpan data pengguna
- e. Untuk menghapus dan mengubah data pengguna, input *user id*, klik tombol *Enter*, akan tampil data pengguna
- f. Klik tombol Hapus untuk menghapus data pengguna
- g. Untuk mengubah data pengguna, *Edit* data pengguna yang akan diubah, kemudian klik tombol Update
- h. Klik tombol Tutup untuk kembali ke menu utama

### 5. Spesifikasi Program Ganti Password

| Nama Program    | : Ganti password                         |
|-----------------|------------------------------------------|
| Akronim         | : Password.frm                           |
| Fungsi          | : Mengganti password pengguna yang aktif |
| Paket Program   | : Microsoft Visual Basic 6.0             |
| Bentuk Tampilan | : Lampiran C-5                           |
| Proses          | :                                        |

- a. *Input password* lama, *password* lama harus sesuai, jika tidak sesuai maka tidak bisa meng*input password* baru
- b. Jika password lama benar kemudian input password baru
- c. Ceklist pada Lihat password untuk melihat password
- d. Input passwod baru lagi untuk konfirmasi,
- e. Klik Ganti *Password* untuk mengganti *password*, jika *password* konfirmasi salah, perintah ganti *password* tidak berhasil dan harus meng*input password* konfirmasi yang benar
- f. Klik Batal untuk membatalkan perintah dan kembali ke menu utama

## 6. Spesifikasi Program Data Lembur

| Nama Program  | : Data Lembur                               |
|---------------|---------------------------------------------|
| Akronim       | : Lembur.frm                                |
| Fungsi        | : Menginput total Jam lembur selama sebulan |
| Paket Program | : Microsoft Visual Basic 6.0                |

Bentuk Tampilan : Lampiran A-3

Proses : Saat awal program dijalankan, program dalam keadaan tidak aktif. Berikut proses yang terdapat di dalam program Data Lembur :

- a. Masukan NIK karyawan yang ingin ditambahkan jam kerjanya, kemudian *Enter*.
- b. Masukkan Jumlah Jam lembur sesuai data rekapan dari lapangan.
- c. Jika semua data telah di*input* klik tombol Simpan untuk menyimpan data lembur, jika data lengkap proses simpan akan berhasil dan jika belum lengkap proses simpan tidak akan berhasil, dan harus melengkapi data yang belum lengkap.
- d. Klik Kembali untuk kembali ke menu utama

#### 7. Spesifikasi Program Data Karyawan

| Nama Program    | : Data karyawan                         |
|-----------------|-----------------------------------------|
| Akronim         | : karyawan.frm                          |
| Fungsi          | : Menambah, mengubah dan menghapus data |
|                 | karyawan                                |
| Paket Program   | : Microsoft Visual Basic 6.0            |
| Bentuk Tampilan | : Lampiran A-2                          |

Proses : Saat awal program dijalankan, program dalam keadaan tidak aktif, berikut proses programnya :

- a. Klik Baru untuk mengaktifkan program dan memulai penginputan,
   ID karyawan akan secara *automatis* keluar.
- b. Mulai penginputan data karyawan.
- c. Klik tombol Batal untuk membatalkan proses penginputan
- d. Jika data sudah lengkap klik Simpan untuk menyimpan data karyawan, jika data belum lengkap data karyawan tidak dapat disimpan
- e. Untuk mengubah atau menghapus data, langkah pertama tampilkan data karyawan dengan menginput id karyawan kemudian tekan *Enter*.
- f. Untuk mengubah data karyawan, *input* perubahan data karyawan jika telah selesai klik tombol *Update*
- g. Klik Hapus untuk menghapus data karyawan yang sudah muncul,
  klik tombol Batal untuk membatalkan perintah
- h. Klik Kembali untuk kembali ke menu utama

#### 8. Spesifikasi Program Data Absensi

| Nama Program    | : Data Absen Karyawan                         |
|-----------------|-----------------------------------------------|
| Akronim         | : absensi.frm                                 |
| Fungsi          | : Menambah, mengubah dan menghapus data absen |
| Paket Program   | : Microsoft Visual Basic 6.0                  |
| Bentuk Tampilan | : Lampiran A-1                                |
| Proses          | : Saat awal program dijalankan, program dalam |
|                 | keadaan tidak aktif, berikut proses di dalam  |
|                 | program data Absensi karyawan :               |

- a. Masukan NIK karyawan yang ingin ditambahkan Jumlah absensinya, kemudian *Enter*.
- b. Masukkan Jumlah Absen kerja sesuai data rekapan.
- c. Jika semua data telah di*input* klik tombol Simpan untuk menyimpan data Absensi, jika data lengkap proses simpan akan berhasil dan jika belum lengkap proses simpan tidak akan berhasil, dan harus melengkapi data yang belum lengkap.
- d. Klik Kembali untuk kembali ke menu utama

## 9. Spesifikasi Program Transaksi Penggajian

| Nama Program | : Transaksi Penggajian                       |
|--------------|----------------------------------------------|
| Akronim      | : penggajian.frm                             |
| Fungsi       | : Menginput semua data rekap untuk melalukan |

## pembayaran gaji

| Paket Program   | : Microsoft Visual Basic 6.0                                      |  |
|-----------------|-------------------------------------------------------------------|--|
| Bentuk Tampilan | : Lampiran C-6                                                    |  |
| Proses          | : Saat awal program dijalankan dalam keadaan tidak                |  |
|                 | aktif, berikut proses di dalam programnya :                       |  |
| a. Klik tor     | a. Klik tombol Baru untuk memulai menginput data, dan no_slip gaj |  |
| akan <i>au</i>  | tomatis terisi.                                                   |  |
| b. Klik ton     | nbol Batal untuk membatalkan proses penginputan                   |  |

- c. Input nik karyawan yang akan di rekap pada bulan ini, Klik Button
- d. Jika data sudah lengkap klik Simpan untuk menyimpan data karyawan dan mencetaknya, jika data belum lengkap data karyawan tidak dapat disimpan maupun dicetak.
- e. Klik Kembali untuk kembali ke menu utama

## 10. Spesifikasi Program Laporan Transaksi

| Nama Program     | : Laporan transaksi                                |
|------------------|----------------------------------------------------|
| Akronim          | : Lap_bulanan.frm                                  |
| Fungsi           | : Menampilkan laporan transaksi per bulan          |
| Paket Program    | : Microsoft Visual Basic 6.0                       |
| Bentuk Tampilan  | : Lampiran B-1                                     |
| Proses           | : Saat awal program dijalankan, program            |
|                  | dalam keadaan tidak aktif, berikut proses di dalam |
|                  | program data laporan bulanan :                     |
| a. Pilih bulan d | an tahun periode.                                  |

- b. Data akan keluar sesuai bulan dan tahun yang dipilih.
- c. Klik tombol Cetak untuk mencetak hasil dari laporan periode yang telah diinginkan.
- d. Klik tombol Kembali untuk kembali ke menu utama

### 3.9. Program Flowchart

## 1. Flowchart Login

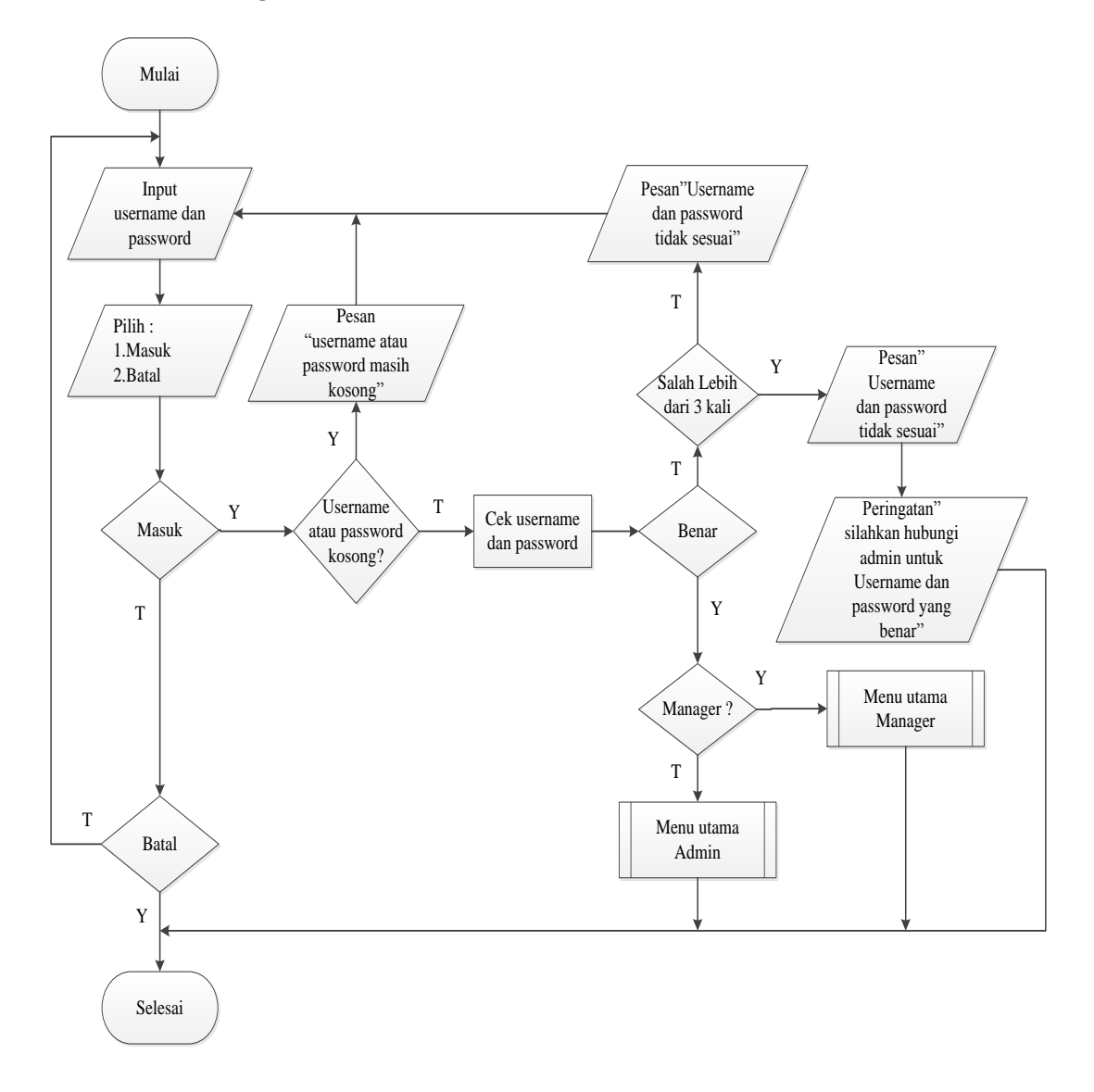

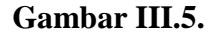

Flowchart Login

## 2. Flowchart Menu Utama Manager

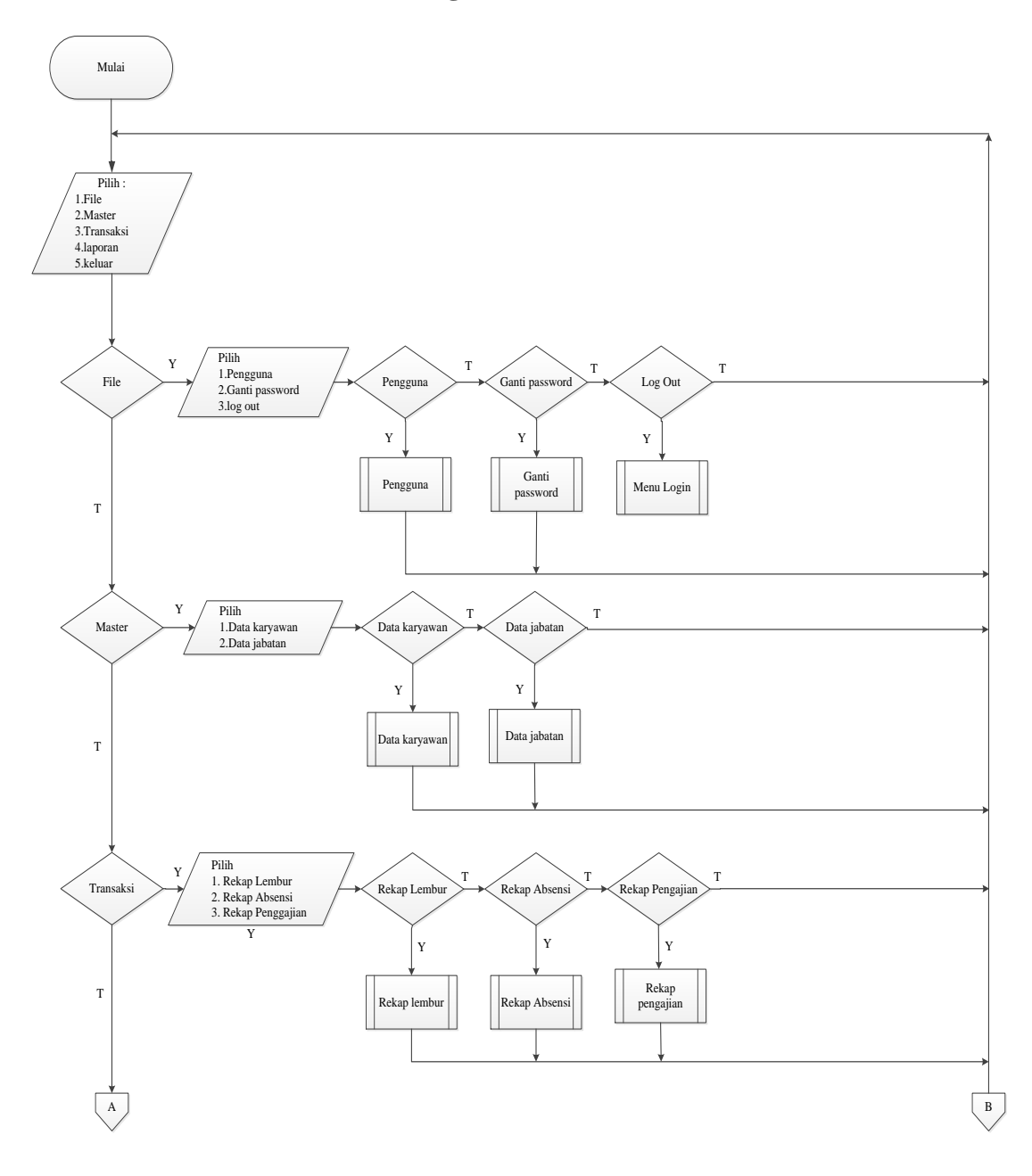

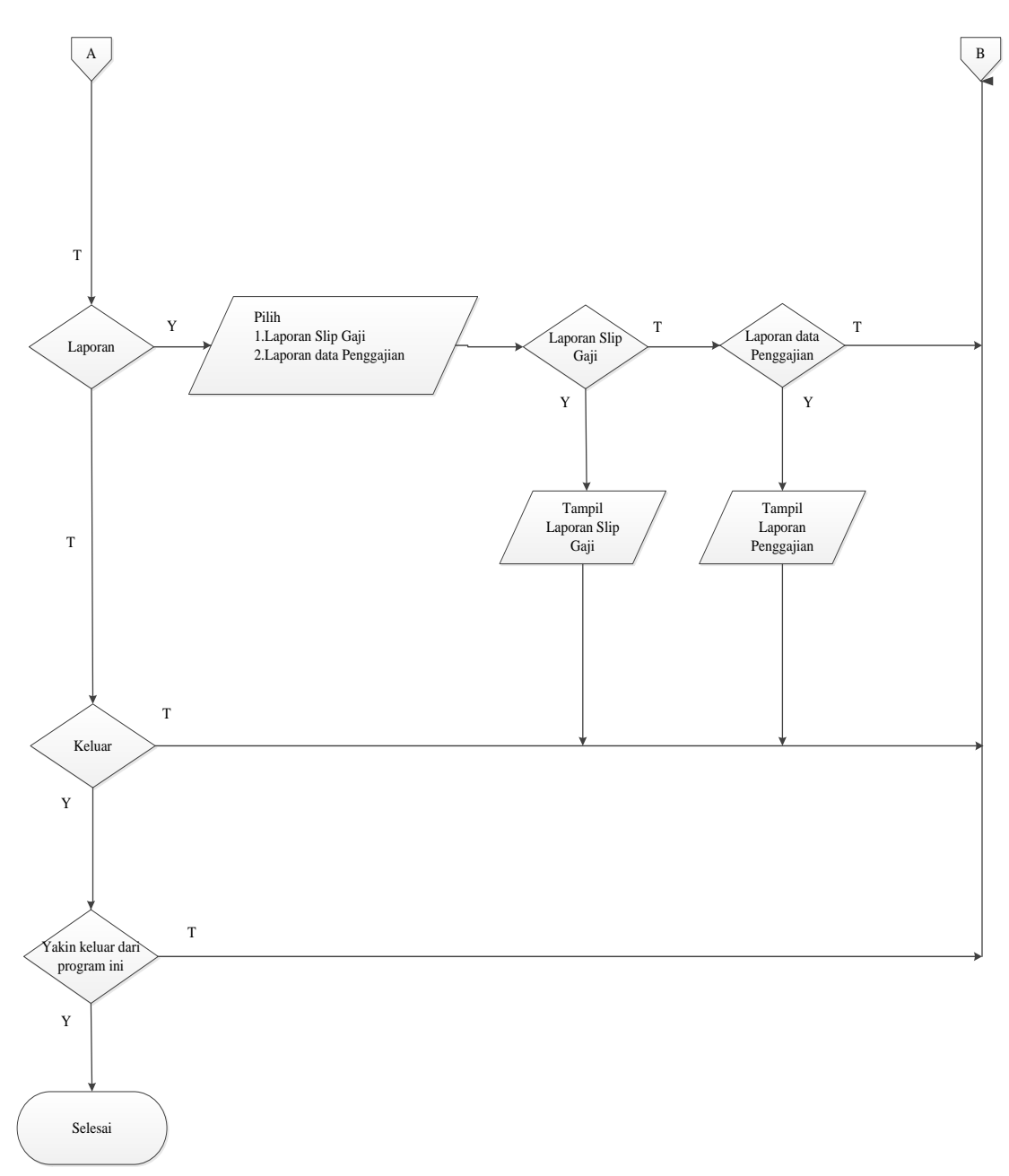

## Gambar III.6.

Flowchart Menu Utama Manager

## 3. Flowchart Menu Utama Admin

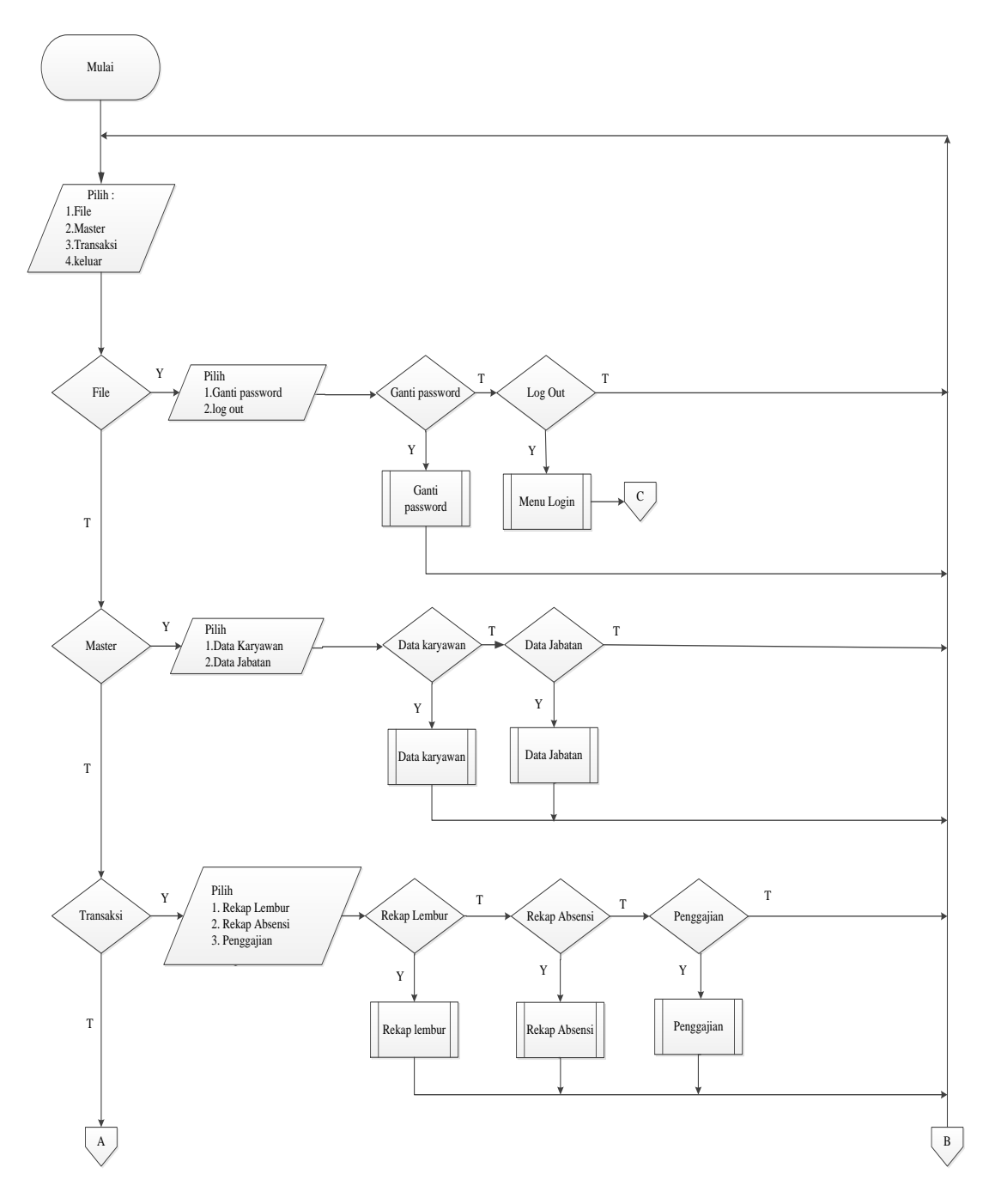

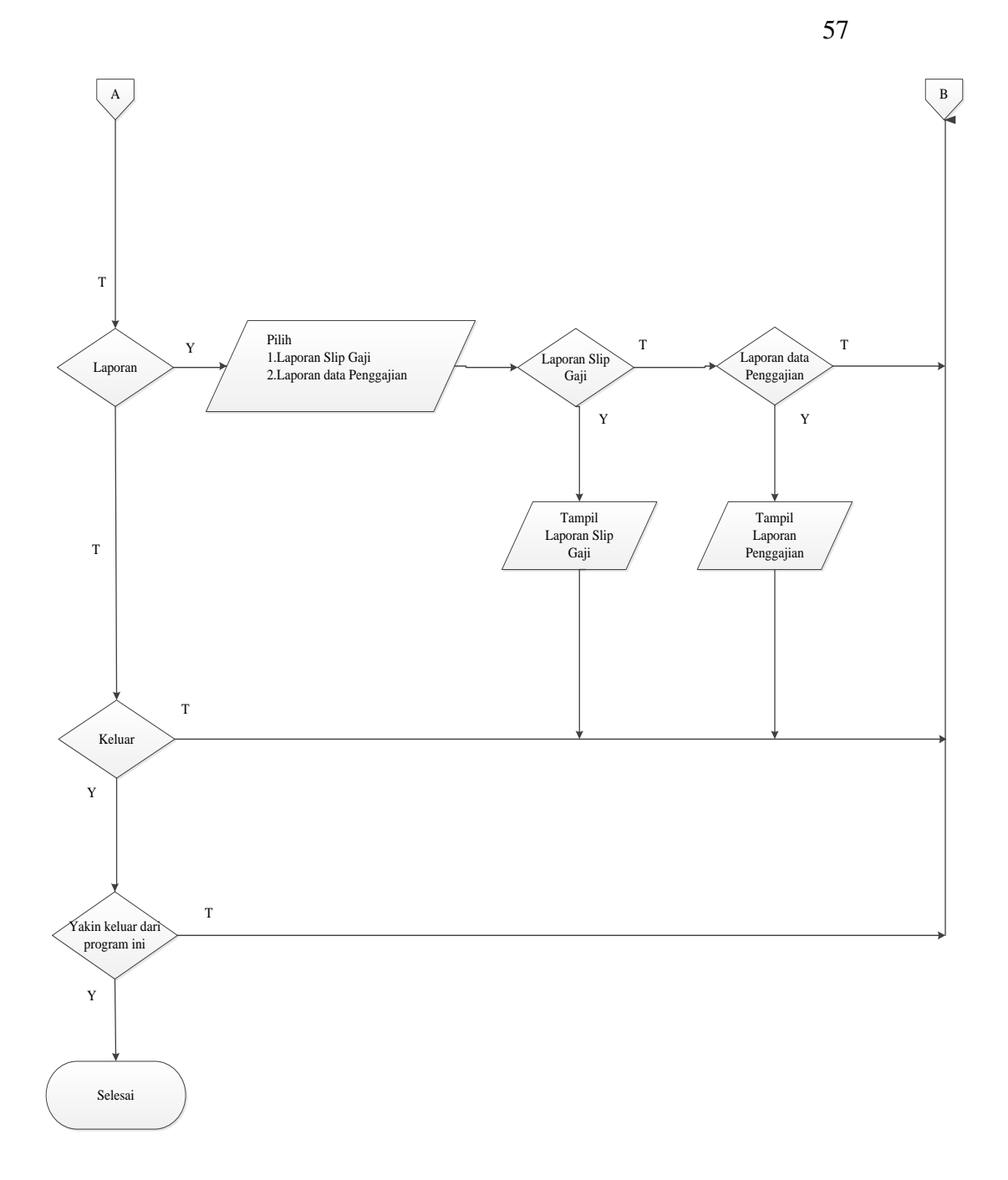

Gambar III.7.

Flowchart Menu Utama Admin

## 4. Flowchart Data Karyawan

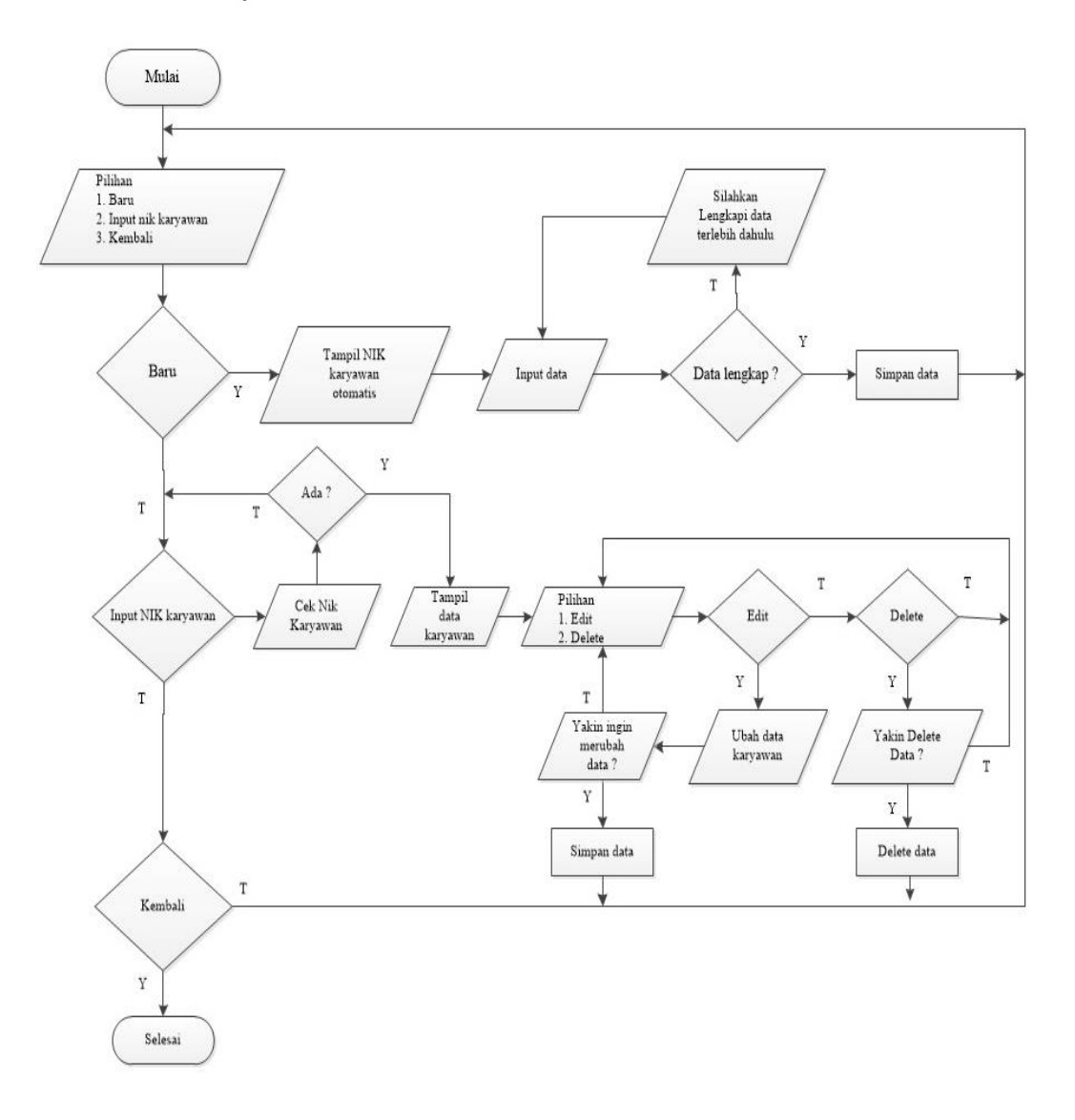

## Gambar III.8.

Flowchart Data Karyawan

### 5. *Flowchart* Data User

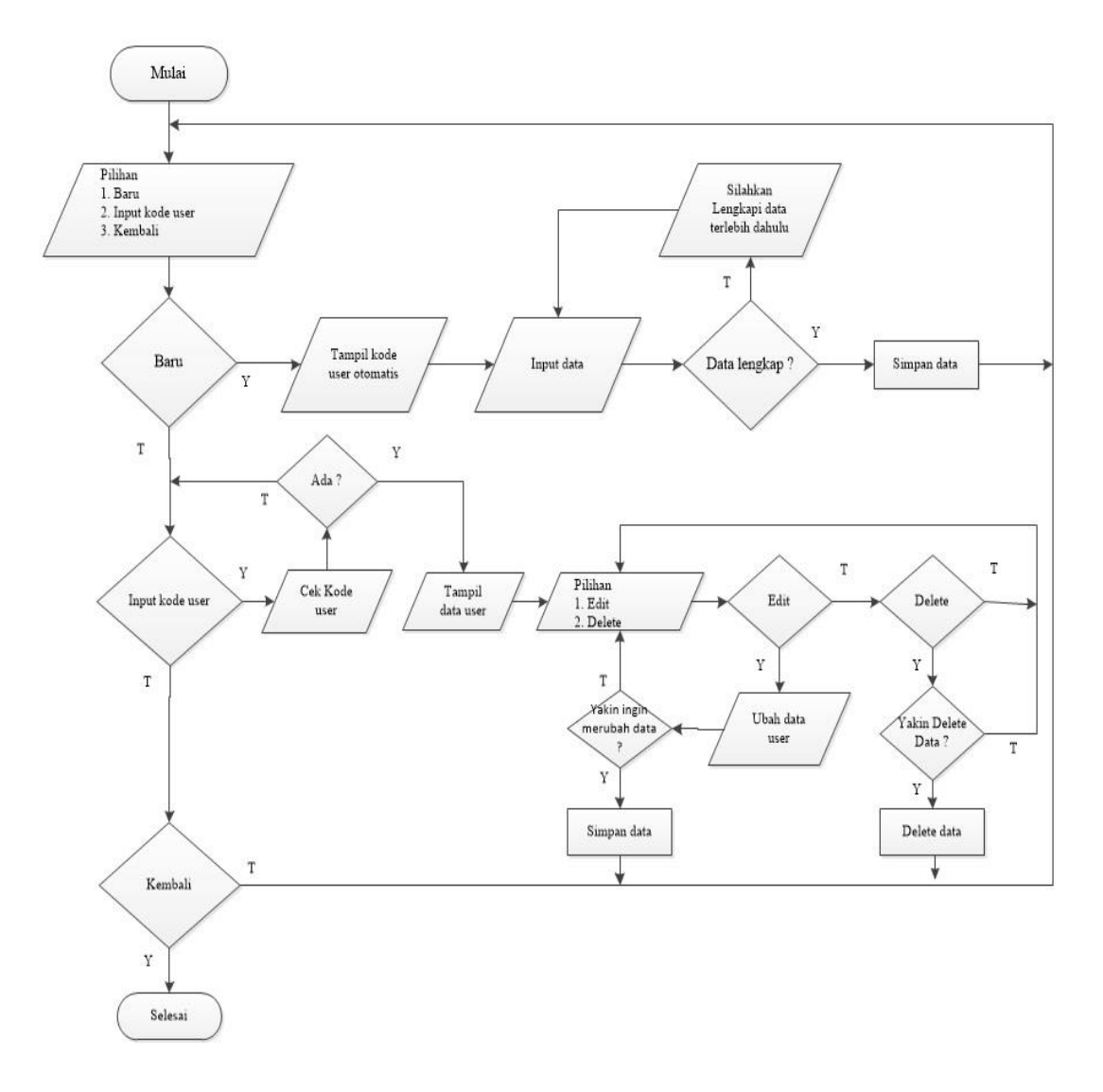

### Gambar III.9.

Flowchart Data User

### 6. Flowchart Data Jabatan

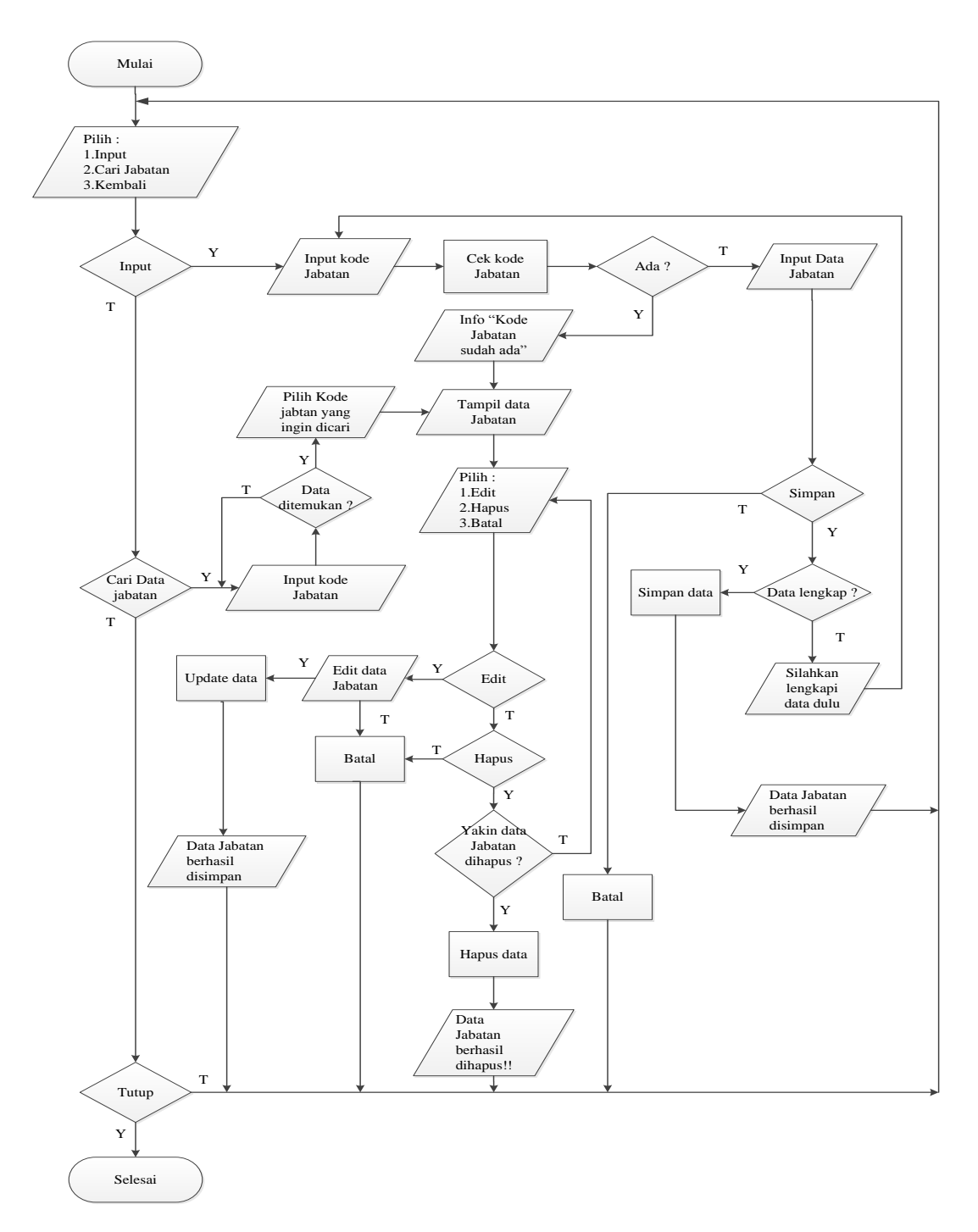

## Gambar III.10.

#### Flowchart Data Jabatan

## 7. Flowchart Rekap Lembur Karyawan

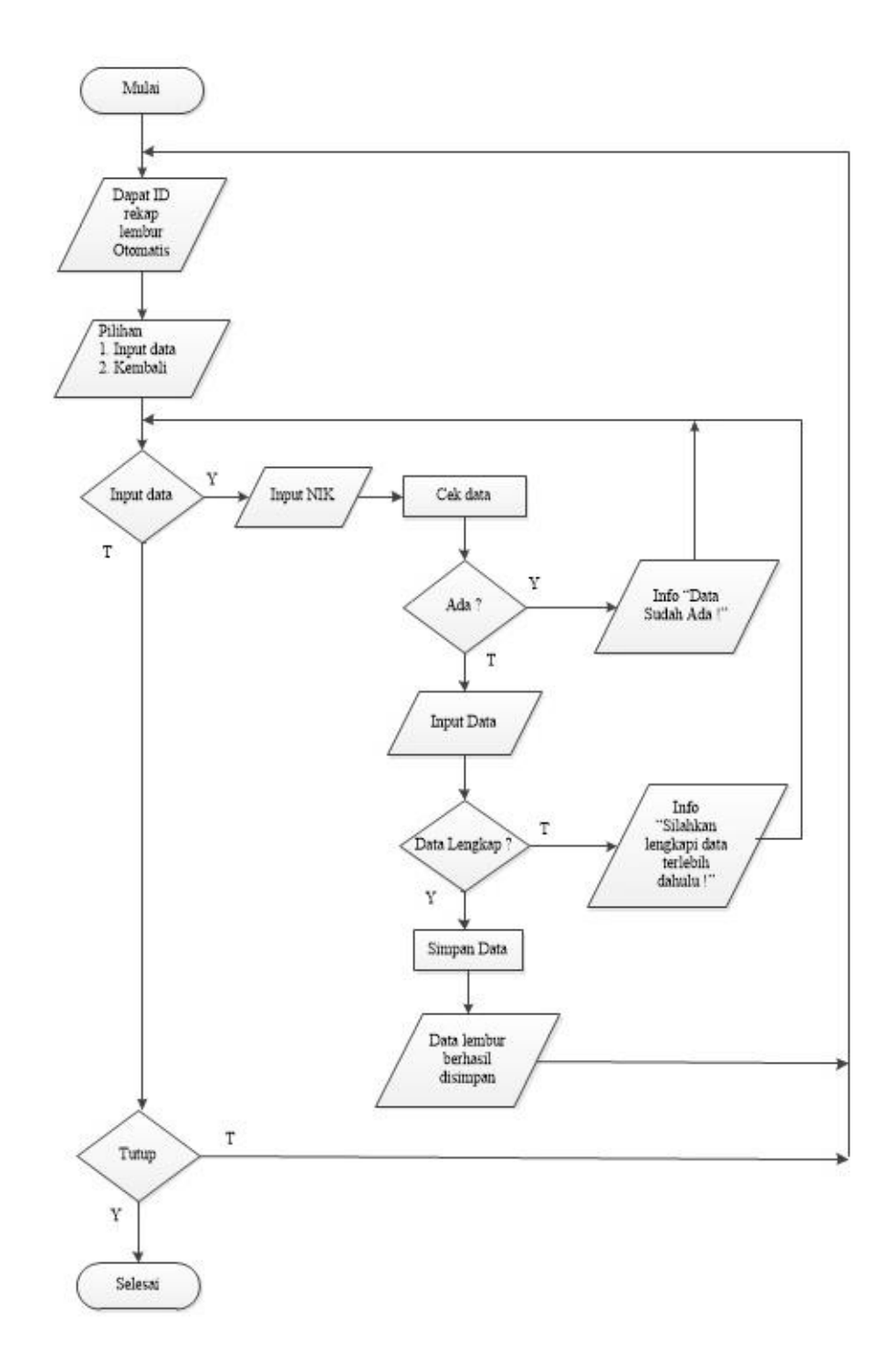

## Gambar III.11.

## Flowchart Rekap Lembur Karyawan

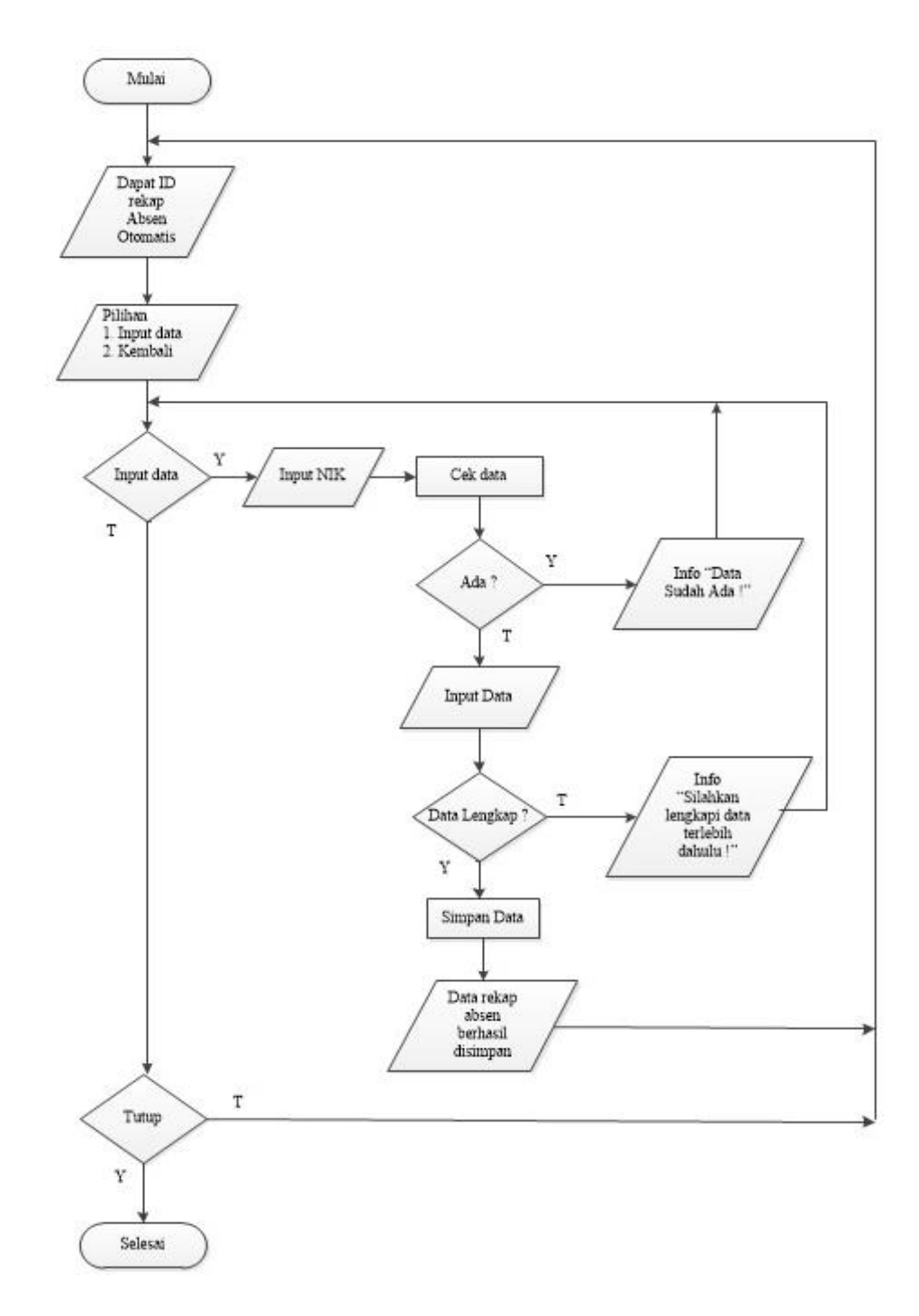

#### Gambar III.12.

Flowchart Rekap Absen Karyawan

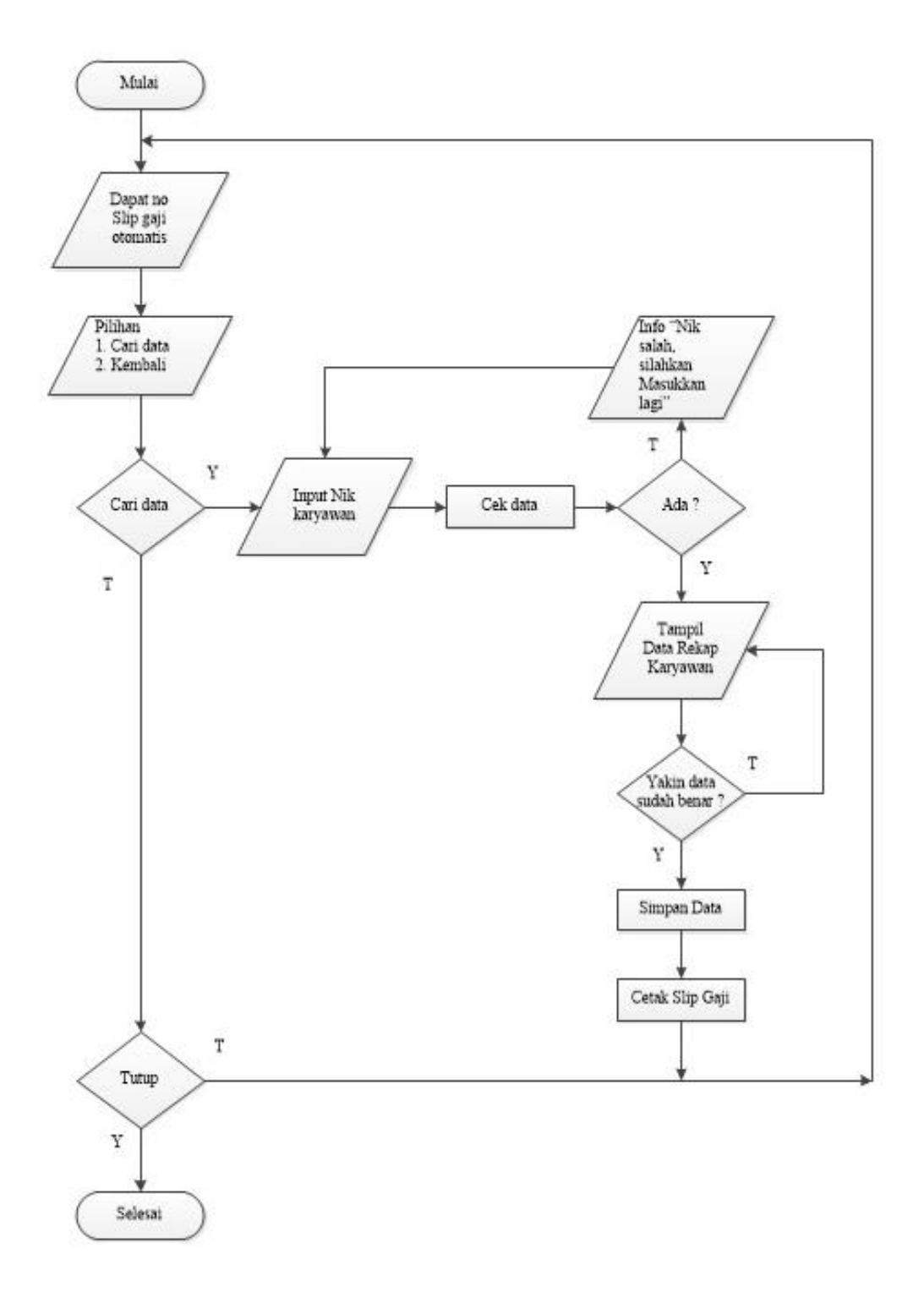

## Gambar III.13.

Flowchart Transaksi Penggajian

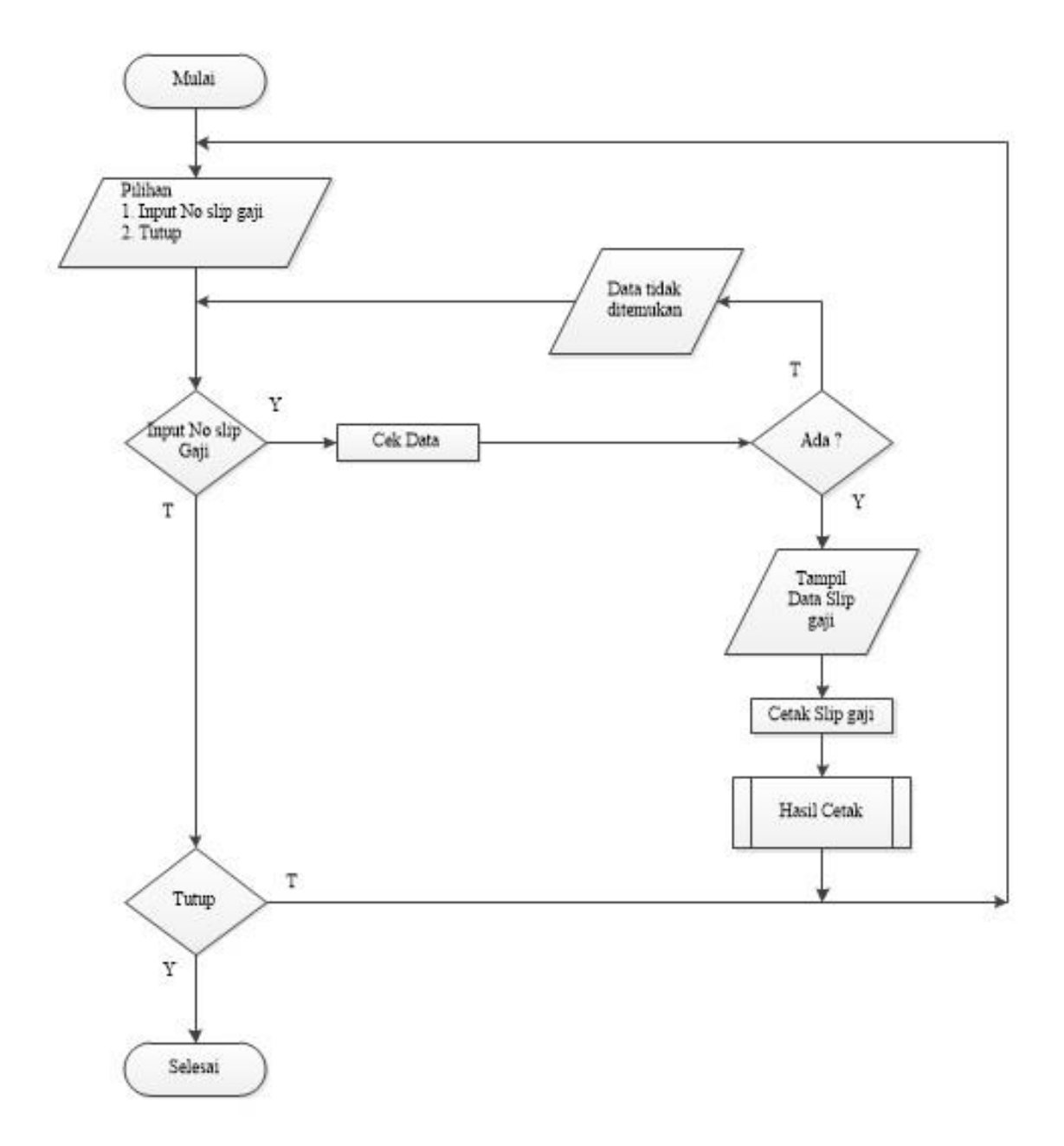

#### Gambar III.14.

Flowchart Laporan Slip Gaji

## 11. Flowchart Laporan Bulanan

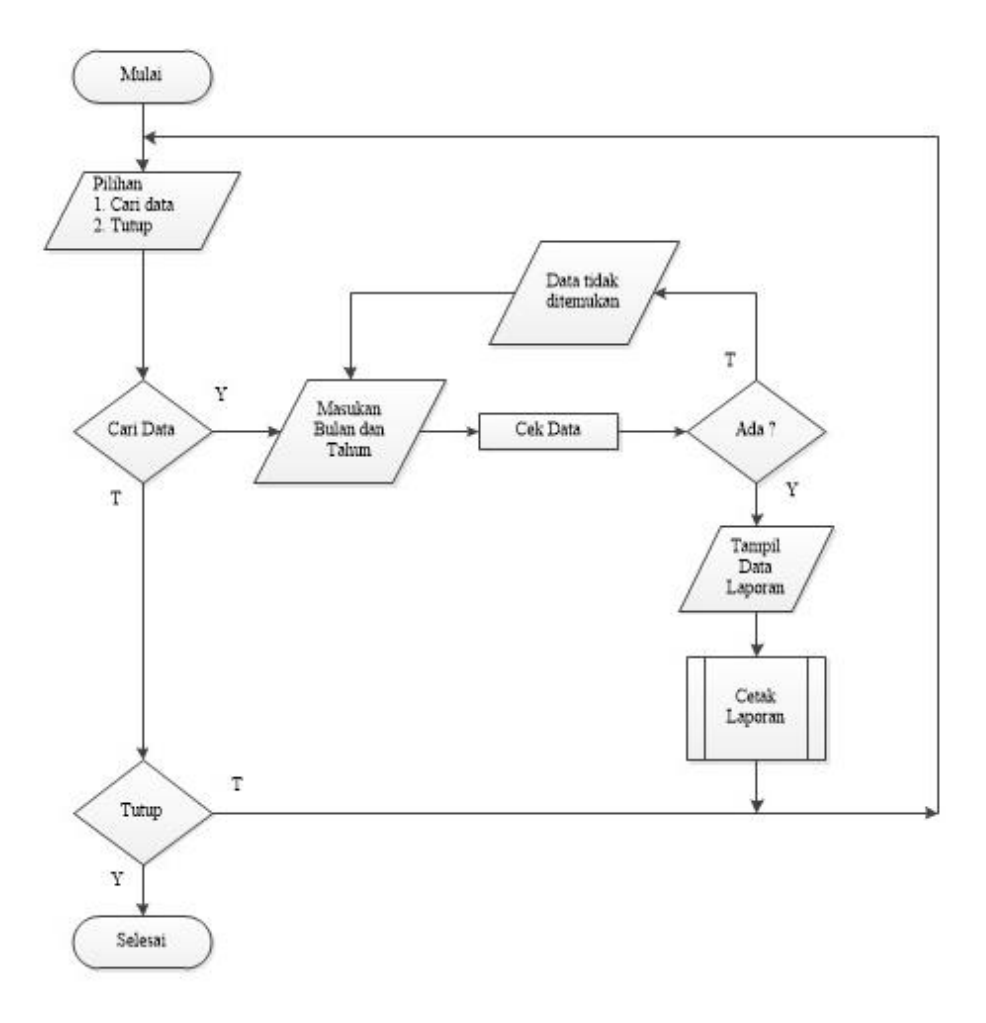

Gambar III.15.

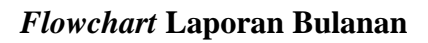